## Не поступают ответы по отчету СЭДО

Если ответ СЭДО не поступил стандартным образом через мастер связи, например отчет СЭДО завис в статусе «**Отправлено**», воспользуйтесь функцией повторного получения сообщений. Для этого перейдите в **Реестр документов СЭДО** и нажмите **Создать** (1) **Повторно получить** сообщение СЭДО (2):

| Файл Формы По      | эмощь                                                              |                      |                |             |
|--------------------|--------------------------------------------------------------------|----------------------|----------------|-------------|
| ሰ Главный вид      | 🗋 Мастер импорта 📿 Мастер связи 🎲 Об                               | новить               |                |             |
| Сдача отчетности 🔿 | Реестр документов СЭДО                                             |                      |                |             |
| N                  | Ср Импорт Ср Создать Ср Проверка Ср У                              | полномоченный предст | авитель 🕄 Обно | вить статус |
|                    | успешн Отчет                                                       |                      |                |             |
| ФНС                | Неудачн Запрос ЭЛН                                                 | Дата                 | Номер ЛН       | снилс       |
| 70                 | <ul> <li>СЭДО</li> <li>Повторно получить сообщение СЭДО</li> </ul> |                      |                |             |
|                    | Входящие требования                                                | 2                    |                |             |
| 2/                 | Извещения ПВСО <                                                   |                      |                |             |
| СФР                | Сведения о застрахованных лицах                                    |                      |                |             |
| (A)                | Входящие уведомления                                               |                      |                |             |
|                    | Запрос на проверку выплаты                                         |                      |                |             |
| сэдо               | исходящие уведомления                                              |                      |                |             |
|                    |                                                                    |                      |                |             |
| (5)                |                                                                    |                      |                |             |
|                    |                                                                    |                      |                |             |
| Росстат            |                                                                    |                      |                |             |

В открывшемся окне перейдите на вкладку **По диапазону дат** (1). Укажите диапазон дат (2), за который необходимо получить сообщения и нажмите **Получить список документов** (3):

|       |      | -            | n                                      | олуче | ние сообщения СЭД | 0                           |              |                   | 3    |
|-------|------|--------------|----------------------------------------|-------|-------------------|-----------------------------|--------------|-------------------|------|
| По и, | дент | ификатору    | По диапазону дат                       |       |                   |                             |              |                   |      |
| Выбе  | рите | даты: с 23.0 | )5.2022                                | по    | 11.06.2022        | 曲                           | Получи       | ть список докумен | нтов |
| Q     | Пои  | іск 2        |                                        |       |                   |                             |              |                   | ~    |
|       |      | Рег. номер   | Тип сообщения                          |       |                   | Дата                        | создания     | Подтверждение     |      |
| ✓     | ~    | 4200003163   | 14 - Уведомление                       | об оц | ибках при обраб   | 10.06.2022 16:56            |              | Не требуется      | 0    |
| ~     | ~    | 4200003163   | 112 - Ответ на соо                     | бщен  | ие о жизненном с  | изненном с 10.06.2022 17:05 |              | Не требуется      | 0    |
| ~     | ~    | 4200003163   | 112 - Ответ на сообщение о жизненном с |       | 10.06             | .2022 17:08                 | Не требуется | 0                 |      |
| ~     | ~    | 4200003163   | 112 - Ответ на сообщение о жизненном с |       | 10.06             | .2022 17:08                 | Не требуется | 0                 |      |
| ~     | ~    | 4200003163   | 112 - Ответ на соо                     | бщен  | ие о жизненном с  | 10.06                       | .2022 17:05  | Не требуется      | 0    |
|       |      |              |                                        |       |                   |                             |              |                   |      |
|       |      |              |                                        |       |                   | Û                           | Прин         | ять Отм           | ена  |

Сформируется сообщение (тип 330), которое нужно отправить с помощью мастера связи:

| ыберите даты: с 07.02. | 2024 🗰 no 12        | .02.2024              | Получить список докум | ентов |
|------------------------|---------------------|-----------------------|-----------------------|-------|
| О Поиск                |                     |                       |                       | ~     |
| ИНН/КПП                | Дата создания       | Диапазон дат запроса  | Статус                |       |
| 9688046992/999901001   | 12.02.2024 13:08:12 | 07.02.2024-12.02.2024 | Не отправлен          | ~     |
| 9688046992/999901001   | 02.02.2024 19:03:23 | 09.01.2024-31.01.2024 | Отправлен             | ~     |
| 9688046992/999901001   | 02.02.2024 18:07:15 | 28.01.2024-02.02.2024 | Отправлен             | ~     |
|                        |                     |                       |                       |       |

Закройте окно «Получение сообщения СЭДО» и выполните мастер связи. Выберите Запрос исторических данных и нажмите кнопку Отправить:

## Мастер связи

|   | Файл                          | Период                | Получатель | Направление | Имя файла                                |
|---|-------------------------------|-----------------------|------------|-------------|------------------------------------------|
|   | Отчет ФСС                     | 2022                  |            | сэдо        | 9999999999_2022_12.xml                   |
|   | Отчет ФСС                     | 9 месяцев 2022        |            | сэдо        | 9999123451_2022_09.xml                   |
|   | Отчет ФСС                     | 1 квартал 2020        |            | сэдо        | 9999123451_2020_03.xml                   |
|   | Отчет ФСС                     | 9 месяцев 2022        |            | сэдо        | 9999123451_2022_09.xml                   |
|   | Отчет ФСС                     | 2020                  |            | сэдо        | POVD_9999123451_2020_20200821_5DAF9370-D |
|   | Отчет ФСС                     | 9 месяцев 2022        |            | сэдо        | 9999123451_2022_09.xml                   |
|   | Отчет ФСС                     | 2022                  |            | сэдо        | POVD_9999123451_2022_20230303_4EE0988D-4 |
|   | Отчет ФСС                     | 2022                  |            | сэдо        | POVD_9999123451_2022_20230314_CA06EC22-A |
|   | Отчет ФСС                     | 2022                  |            | сэдо        | POVD_9999123451_2022_20230329_885BA778-6 |
|   | Отчет ФСС                     | 2022                  |            | сэдо        | POVD_9999123451_2022_20230329_9BB89E55-7 |
| V | Запрос исторических<br>данных | 07.02.2024-12.02.2024 | сэдо       | сэдо        | 63781535-c401-4d77-9884-3ad5e1eb7662     |
|   |                               |                       |            |             |                                          |
|   |                               |                       |            |             |                                          |
|   |                               |                       |            |             |                                          |

Спустя некоторое время выполните еще один сеанс мастер связи, чтобы принять ответ на запрос исторических данных:

×

|                      |                                                                                         | Мастер                                                                                            | связи                                       | ×                                                           |
|----------------------|-----------------------------------------------------------------------------------------|---------------------------------------------------------------------------------------------------|---------------------------------------------|-------------------------------------------------------------|
| Обра                 | аботка списков исторически:                                                             | к сообщений                                                                                       |                                             |                                                             |
| Сооб<br>повт<br>(E_S | бщение с UUID '57b134b3-34<br>горите попытку позднее, или<br>SEDO_3010: Указанное сообш | 83-49b4-adb8-ef8318962f63' ещё<br>і обратитесь в техническую подд<br>цение не найдено) (18 из 65) | не доставлено Фондо<br>ержку, если это прод | м в сторону оператора, пожалуйста<br>олжается слишком долго |
| 1нфор                | рмация о принятых документ                                                              | ах                                                                                                |                                             |                                                             |
|                      | Тип контейнера                                                                          | Первичный документ                                                                                | Направление                                 | Сообщение                                                   |
| ~                    | Ответ на запрос истор                                                                   |                                                                                                   | сэдо                                        | Получено сообщение СЭДО - 332 (От                           |
| ~                    | Ответ на запрос истор                                                                   |                                                                                                   | сэдо                                        | Получено сообщение СЭДО - 332 (От                           |
| 0                    | Ответ на запрос истор                                                                   |                                                                                                   | сэдо                                        | Сообщение с UUID '7dbbc0e5-1e20-45                          |
| 0                    | Ответ на запрос истор                                                                   |                                                                                                   | сэдо                                        | Сообщение с UUID '6f6ebcdb-563f-40                          |
| 1нфор                | рмация об отправленных док                                                              | ументах                                                                                           |                                             |                                                             |
|                      | Тип контейнера                                                                          | Первичный документ                                                                                | Направление                                 | Сообщение                                                   |

При получении исторических данных мастером связи будет принято новое сообщение (тип 332):

|                        | Получение           | сообщения СЭДО        |                       |        |
|------------------------|---------------------|-----------------------|-----------------------|--------|
| По идентификатору П    | о диапазону дат     |                       |                       |        |
| Зыберите даты: с 08.02 | 2024 🛱 по 11        | 3.02.2024 🛱           | Получить список докум | иентов |
| <b>О</b> Поиск         |                     |                       |                       | ~      |
| ИНН/КПП                | Дата создания       | Диапазон дат запроса  | Статус                |        |
| 9688046992/999901001   | 12.02.2024 17:48:01 | 09.02.2024-12.02.2024 | Завершен              | ~      |
| 9688046992/999901001   | 12.02.2024 13:08:12 | 07.02.2024-12.02.2024 | Завершен              | ~      |
| 9688046992/999901001   | 02.02.2024 19:03:23 | 09.01.2024-31.01.2024 | Отправлен             | ~      |
| 9688046992/999901001   | 02.02.2024 18:07:15 | 28.01.2024-02.02.2024 | Отправлен             | $\sim$ |
|                        |                     |                       | 3                     | акрыть |

Если необходимый вам ответ не отобразился в списке - значит он отсутствует на сервере ФСС. В данном случае рекомендуется обратиться в ФСС